អគ្គនាយកដ្ឋានគយនិទរដ្ឋាភរកម្ពុជា

របៀបដំឡើង Java Runtime ក្នុងកុំព្យូទ័រ

តម្រោងអាស៊ីត្វូដា

តំណែ.1

# របៀមនាញយកឯកសារ និខជំនឿខកម្មទីនីត្តខត្តំព្យូន័រ

## ຍາສືສາ÷

- 1. ແຮງຮະຊີເອ Java Runtime Environment ສູອງຮູດໍລູຮູຮສິຍສິສາ Windows
- 2. មើតតម្ថទិនីអ៊ិននើឈោត ដើម្បីដំណើរការប្រព័ន្ធអាស៊ីគូជា

- 1. ແຮງຮະເຊີ້ເອ Java Runtime Environment ສູອງຮູດ້ລູງຮູດສະຊູສາ Windows
  - បើកកម្មវិធីអ៊ិនធើណែតណាមួយ ដើម្បីទាញយក Java Runtime ពីអ៊ិនធើណែត

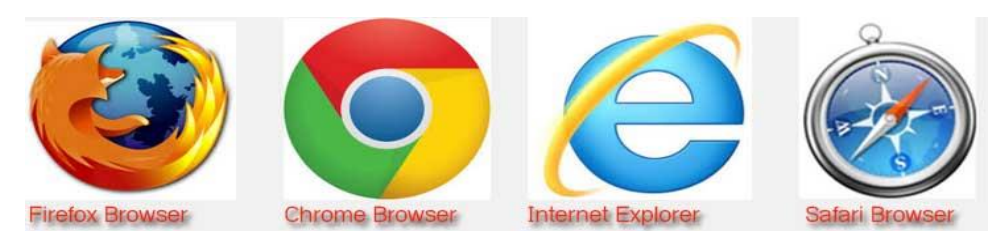

្ធរូបភាពខាងលើមានកម្មវិធីអ៊ិនធើណែតចំនួនបួន ក្នុងនោះយើងស្ងូមជ្រើសរើសយកកម្មវិធីអ៊ិនធើណែតមួយដែល មានឈ្មោះថា Firefox Browser។

- ចុចលើកម្មវិធី Firefox Browser នៅលើអេក្រង់កុំព្យូទ័រ
- វាយបញ្ចូលពាក្យ java runtime ទៅក្នុងរបារអាសយដ្ឋាន ដើម្បីស្វែងរកនិងទាញយក

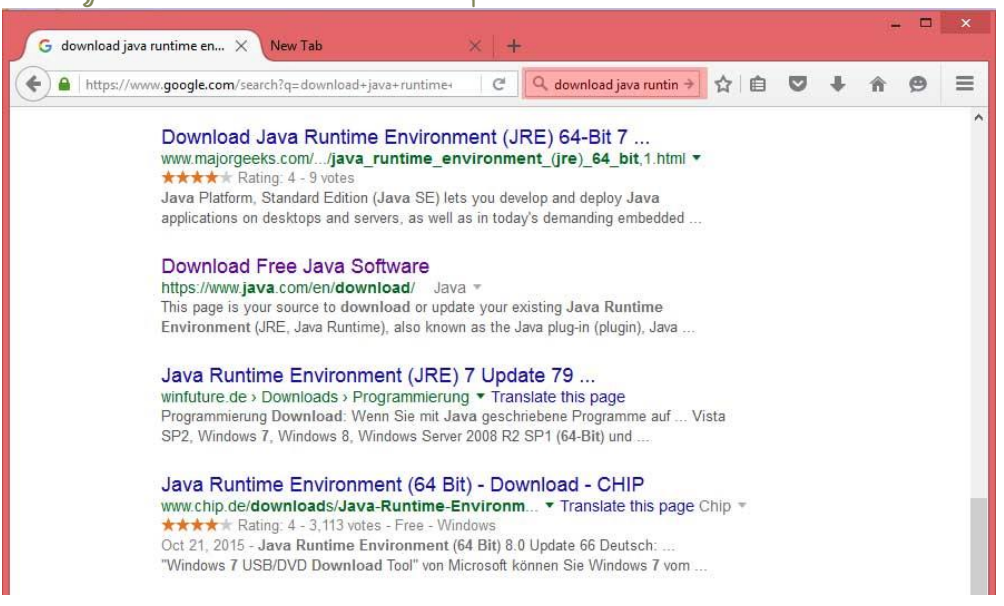

- ទាញយក Java runtime ពីបណ្តាញអ៊ិនធើណែត រួចដំឡើងវាចូលក្នុងកុំព្យូទ័រ សម្រាប់ជាឧទាហរណ៍
   ខ្ញុំស្ទូមលើកយកកំណែនៃ jre-7u79-windows-x64 ។
- 🥊 សូមបញ្ចាក់ពេលទាញយកឯកសារត្រូវគិតថា តើប្រព័ន្ធប្រតិបត្តិការរបស់លោកអ្នកប្រើ Windows 32bit ឬ64bit ដូច្នេះសូមដំឡើងធ្វើដូចខាងក្រោម÷
- ចុចទ្វេរដងលើឯកសារដែលបានទាញយកពីអ៊ិនធើណែតរួច jre-7u79-Windows-x64.exe

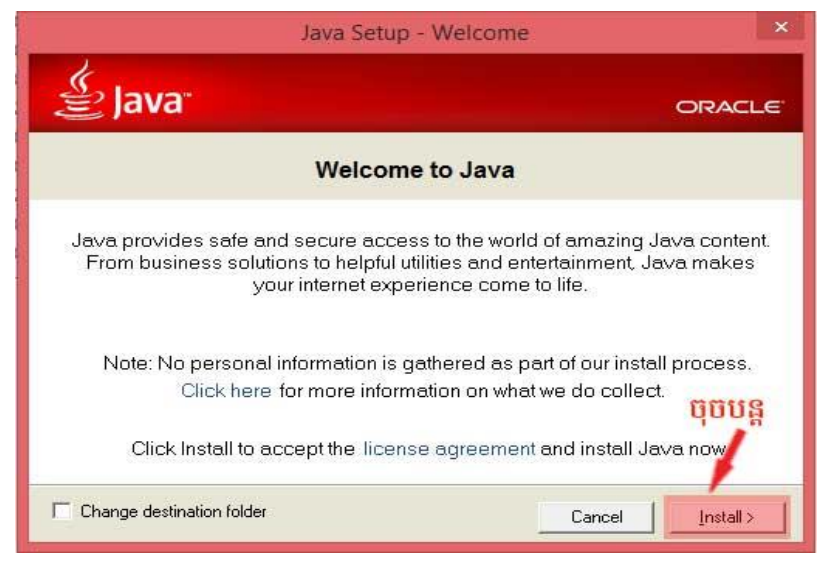

#### ចុចលើប៊្ងំតុង Install ដើម្បីដំណើរការបន្ត។

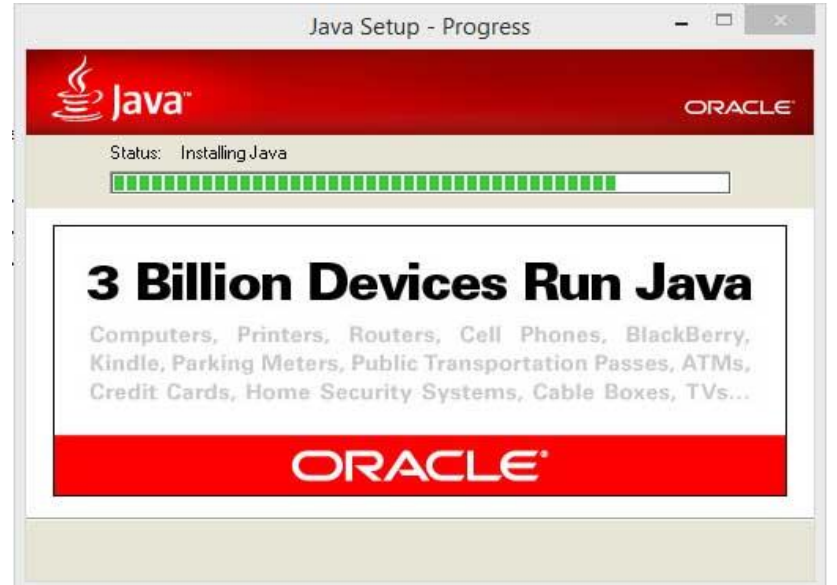

#### រង់ចាំមួយភ្លេត ដើម្បីវាដំណើរការរហ្វូតបញ្ចប់។

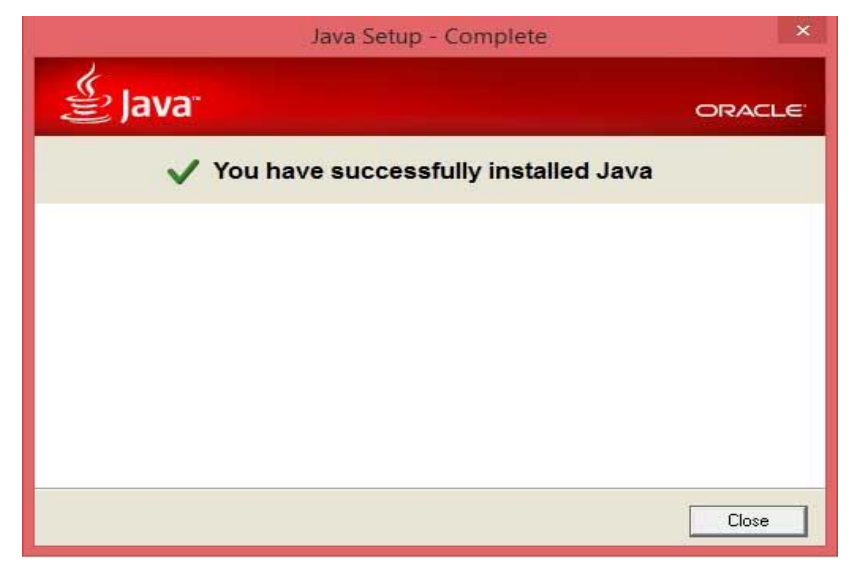

ស្ងូមចុចលើប៊្ងូតុង Close ដើម្បីបញ្ចប់ការដំឡើង។

### 2. ចើកកម្មទីឌីអ៊ីលឌើណែត ដើម្បីដំណើរការប្រព័ន្ធអាស៊ីគូដា

| awweb.customs.gov.kh សូមវាយបញ្ចូលនូវអាសយដ្ឋាន                                                                                                    |                                 | . ⊂                                                                                   | Q. Search                                                  | 7                                                                                                 | ☆                                                                                                    | ê 🛡                                                 | + <b>î</b>                                                         | ø |
|----------------------------------------------------------------------------------------------------|---------------------------------|---------------------------------------------------------------------------------------|------------------------------------------------------------|---------------------------------------------------------------------------------------------------|----------------------------------------------------------------------------------------------------|-----------------------------------------------------|--------------------------------------------------------------------|---|
| Seneral Department of Customs and Excise of Cambodia                                                                                                    | <b>ម្រព័ន្ធស្ងំ</b><br>Automate | មេរម្រទផ្តិតម្មនិទ្ល័យនយ ASYC<br>d System for Customs Data                            | UDA                                                        | 3:52:17 PM                                                                                        |                                                                                                    |                                                     |                                                                    |   |
| ប្រព័ន្ធអាស៊ីគូដា   ASYCUDA                                                                                                    |                                 | តាមដានស្ថានភាពប្រព្រឹត្តកម្មប្រ                                                       | រតិវេទន៍គា                                                 | យក្នុងប្រព័ន្ធអាស៊ីគូជា   (                                                                       | Check SAD                                                                                                    |                                                     |                                                                    |   |
| ប្រព័ន្ធស្វ័យប្រវត្តិកម្មទិន្នន័យគយ(អាស៊ីគូជា)<br>Automated Sustem for Custome Data – Combodia                                                                                                    | លេះ                             | ខអត្តសញ្ញាណកម្មសារពើពន្ធប្រតិវេទករ                                                    | កាលឋរីវេ                                                   | ប្តទ                                                                                              | វខយោងប្រតិ                                                                                                    | វទករ                                                | Q                                                                  |   |
| Automated System of Customs Data - Cambodia                                                                                                    |                                 |                                                                                       |                                                            |                                                                                                   |                                                                                                    |                                                     |                                                                    |   |
|                                                                                                    | អត្រាប្ត                        | វប្រាក់   Exchange Rate                                                               |                                                            | 25/12/2015                                                                                        | 🔒 Print                                                                                                    | 🖹 XLS                                               | Word                                                               |   |
|                                                                                                    |                                 |                                                                                       |                                                            |                                                                                                   |                                                                                                    |                                                     |                                                                    |   |
|                                                                                                    | Also .                          | Cumment                                                                               | 1 In it                                                    | Curchannes Data                                                                                   | 11-3                                                                                                    | Contras                                             | an Data                                                            |   |
| សេចក្តីប្រកាស   Announcement                                                                                                    | No                              | Currency                                                                              | Unit                                                       | Exchange Rate                                                                                     | Unit                                                                                                    | Exchan                                              | ge Rate                                                            |   |
| សេចក្តីប្រកាស   Announcement                                                                                                    | <b>No</b>                       | Currency  Australian Dollar                                                           | Unit<br>1 USD                                              | Exchange Rate                                                                                     | Unit<br>1 AUD                                                                                                    | Exchan<br>2897                                      | ge Rate<br>.5000 KHR                                               |   |
| សេចក្តីប្រកាស   Announcement<br>សេចក្តីជូនដំណឹង                                                                                                    | No<br>1<br>3                    | Currency Curstialian Dollar Canadian Dollar                                           | Unit<br>1 USD<br>1 USD                                     | Exchange Rate<br>1.3978 AUD<br>1.3877 CAD                                                         | Unit<br>1 AUD<br>1 CAD                                                                                                    | Exchan<br>2897<br>2918                              | ge Rate<br>.5000 KHR<br>.5000 KHR                                  |   |
| សេចក្តីប្រកាស   Announcement<br>សេចក្តីជូនដំណឹង<br>ក្រុមការងារគម្រោងជាតិអាស៊ីគ្នុជានៃអត្ថន្ទាយកដ្ឋានគយនិងរដ្ឋា                                                                                                    | No<br>1<br>3<br>4               | Currency  Australian Dollar  Canadian Dollar  China Yuan Renminbi                     | Unit<br>1 USD<br>1 USD<br>1 USD                            | Exchange Rate<br>1.3978 AUD<br>1.3877 CAD<br>6.4490 CNY                                           | Unit<br>1 AUD<br>1 CAD<br>1 CNY                                                                                                    | Exchan<br>2897<br>2918<br>628                       | ge Rate<br>.5000 KHR<br>.5000 KHR<br>.0000 KHR                     |   |
| សេចក្តីប្រកាស   Announcement<br>សេចក្តីជំនួងជំណឹង<br>ក្រុមការងារគម្រោងជាតិអាស៊ីគ្នាវានៃអគ្គនាយកង្វានគយនិងរដ្ឋា<br>សូមដម្រាបថា ដើម្បីដែរក្សាសុវត្ថិភាពប្រព័ន្ធ<br>សូមអកប្រើបាស់ប្រតារដុសតាតាស់បរលេខស៍ Read more                            | No<br>1<br>3<br>4<br>5          | Currency  Australian Dollar  Canadian Dollar  China Yuan Renminbi  China in Hong Kong | Unit<br>1 USD<br>1 USD<br>1 USD<br>1 USD                   | Exchange Rate<br>1.3978 AUD<br>1.3877 CAD<br>6.4490 CNY<br>6.5323 CNH                             | Unit<br>1 AUD<br>1 CAD<br>1 CNY<br>1 CNH                                                                                                    | Exchan<br>2897<br>2918<br>628<br>620                | ge Rate<br>.5000 KHR<br>.5000 KHR<br>.0000 KHR                     |   |
| សេចក្តីប្រកាស   Announcement<br>សេចក្តីជំនួងជំណឹង<br>ក្រុមការងារគម្រោងជាតិអាស៊ីគ្នុជានៃអគ្គន្យាយកដ្ឋានគយនិងរដ្ឋា<br>សូមដូកប្រើប្រាស់មេត្តាផ្លាស់ប្តូរលេខស Read more<br>Friday 13 November 2015                                            | No<br>1<br>3<br>4<br>5<br>6     | Currency                                                                              | Unit<br>1 USD<br>1 USD<br>1 USD<br>1 USD<br>1 USD          | Exchange Rate<br>1.3978 AUD<br>1.3877 CAD<br>6.4490 CNY<br>6.5323 CNH<br>0.9186 EUR               | Unit I AUD I CAU I CAU I | Exchan<br>2897<br>2918<br>628<br>620<br>4409        | ge Rate<br>.5000 KHR<br>.5000 KHR<br>.0000 KHR<br>.0000 KHR        |   |
| សេចក្តីប្រកាស   Announcement<br>សេចក្តីជំនូដំណឹង<br>ក្រុមការងារគម្រោងជាតិអាស៊ីតុជានៃអគ្គនាយកដ្ឋានគយនិងរដ្ឋា<br>សូមដគ្រាបថា ដើម្បីថរក្សាសុវត្ថិភាពប្រព័ន្ធ<br>សូមអ្នកប្រើប្រាស់មេត្តាផ្លាស់ប្តូរលេខស់ Read more<br>Friday 13 November 2015 | No 1 3 4 5 6 7                  | Currency                                                                              | Unit<br>1 USD<br>1 USD<br>1 USD<br>1 USD<br>1 USD<br>1 USD | Exchange Rate<br>1.3978 AUD<br>1.3877 CAD<br>6.4490 CNY<br>6.5323 CNH<br>0.9186 EUR<br>7.7143 HKD | Unit I AUD I AUD I CAD I CAV I I CAV I I CNY I I CNY I I CNH I EUR I I EUR I I HKD                                                                                                    | Exchan<br>2897<br>2918<br>628<br>620<br>4409<br>525 | e Rate<br>5000 KHR<br>5000 KHR<br>0000 KHR<br>0000 KHR<br>0000 KHR |   |

- សូមវាយបញ្ចូល awweb.customs.gov.kh នៅរបារអាសយដ្ឋាន ដើម្បីដំណើរការប្រព័ន្ធអាស៊ីគ្លូដា
- ដូចរូបភាពខាងលើបានបង្ហាញ សូមចុចលើពាក្យ ASYCUDA ដើម្បីបង្ហាញប្រអប់ថ្មីសម្រាប់វាយបញ្ចូល
   ឈ្មោះអ្នកប្រើ និងលេខសម្ងាត់របស់លោកអ្នក។

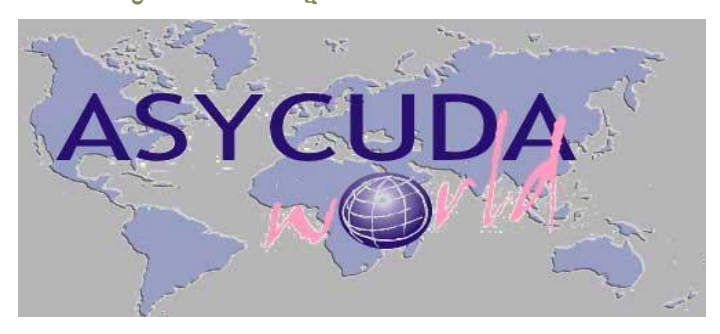

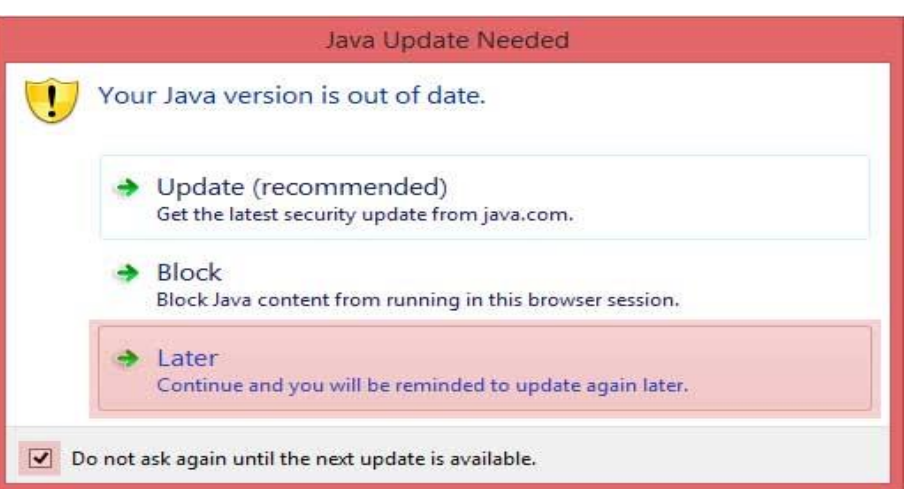

ប្រសិនបើវាបង្ហាញផ្ទាំងដូចខាងលើ សូមចុចលើសញ្ញាធិក Do not ask again until the next update is available និងចុចលើ Later (Continue and you will be reminded to update again later)

#### បន្ទាប់ពីចុចលើពាក្យ Later រួចមកវានឹងបង្ហាញផ្ទាំងថ្មីមួយទៀតដូចខាងក្រោម÷

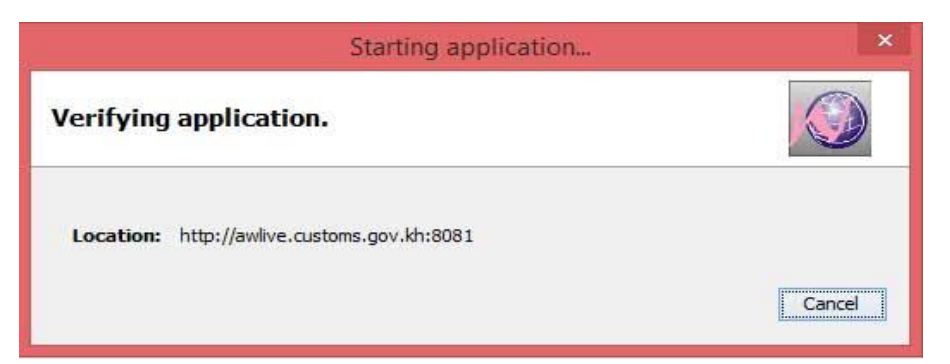

#### ក្រោមមកវាន៍ងបង្ហាញផ្ទាំងថ្មីមួយទៀត ទាក់ទងន៍ងការកំណត់សុវត្ថិភាពដោយការប្លក់កម្មវិធី

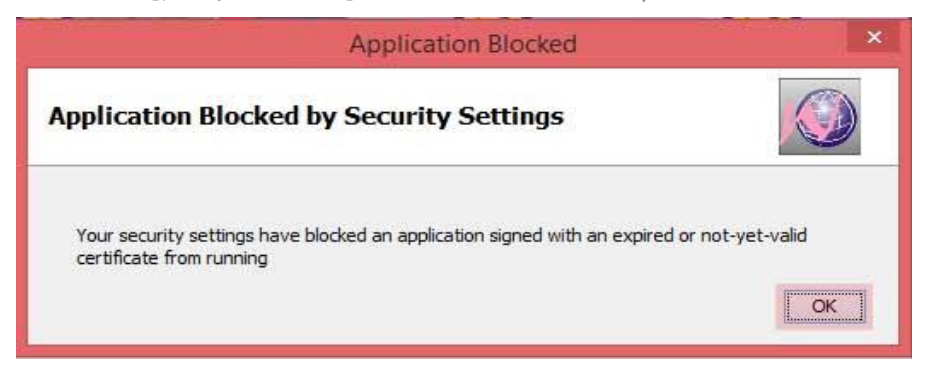

បន្ទាប់មកចុចលើប៊្ងូតុង OK ដើម្បីបញ្ចប់។ ប្រសិនបើវាមិនបង្ហាញផ្ទាំងថ្មីមួយ សម្រាប់លោកអ្នកវាយ បញ្ចូលឈ្មោះអ្នកប្រើ និងលេខសម្ងាត់នោះ ស្ងូមច្ងូលទៅកាន់ដូចខាងក្រោម÷

ចុចលើ Start → Control Panel → Java Application → Security Tab

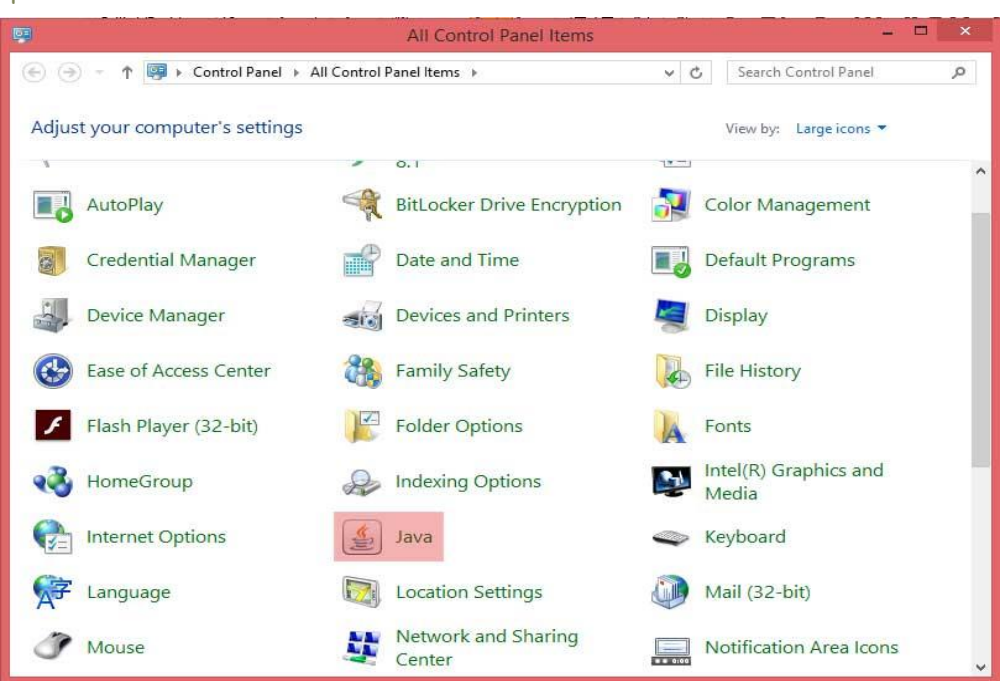

ចុចទ្វេរដងលើរូបកម្មវិធី Java ដើម្បីការកំណត់សុវត្ថិភាពទម្លាក់ចុះនៅពាក់កណ្តាល។

| <b>*</b>                                                                         | Java Control Panel                                                                        |               | -                         | □ ×          |
|----------------------------------------------------------------------------------|-------------------------------------------------------------------------------------------|---------------|---------------------------|--------------|
| General Java Security                                                            | Advanced                                                                                  |               |                           |              |
| Enable Java content                                                              | n the browser                                                                             |               |                           |              |
| Security Level                                                                   |                                                                                           |               |                           |              |
| O Very High (Most se                                                             | cure setting)                                                                             |               |                           |              |
| Only Java applicat<br>allowed to run.                                            | ons identified by a non-expired certificat                                                | e from a tru  | isted authority           | will be      |
| O High (Minimum reco                                                             | mmended)                                                                                  |               |                           |              |
| Java applications i                                                              | dentified by a certificate from a trusted a                                               | uthority will | be allowed to r           | un.          |
| All Java application<br>Exception Site List<br>Applications launcher<br>prompts. | s will be allowed to run after presenting a<br>from the sites listed below will be allowe | a security pr | rompt.<br>er the appropri | ate security |
| Click Edit Site List<br>to add items to this lis                                 | t.                                                                                        |               | Edit Site Li              | st           |
|                                                                                  | Restore Security Pro                                                                      | mpts          | Manage Certif             | icates       |
|                                                                                  | [                                                                                         | ОК            | Cancel                    | Apply        |

ជ្រើសយក Medium (Least secure setting) រួចចុចលើប៊្ងតុង Ok ជាការស្រេច។

| 💿 ASYCUDA « ត្រវាំគ្ណ 🗙                                                                           |                                                                            |                                                                       |         |               |       |            |          |   | × |
|---------------------------------------------------------------------------------------------------|----------------------------------------------------------------------------|-----------------------------------------------------------------------|---------|---------------|-------|------------|----------|---|---|
| @ awweb.customs.gov.kh សូមវាយបញ្ចូលនូវអាសយដ្ឋាន                                                   |                                                                            |                                                                       | Q Searc | h             |       | <b>i v</b> | + 1      | ø | ≡ |
| ទោះទទួល អន្តេលាយពន្លាលកម្មសេចទៅទេះ នេះទេទ of Cambodia >>                                          | <b>ម្រព័ន្ធស្វ័</b><br>Automated                                           | <mark>យម្រទម្ពិ</mark> គម្មឆិឡ័យគយ<br>d System for Customs Data ASYCI | JDA     | 3:52:17 PM    |       |            | =        |   | ^ |
| ប្រព័ន្ធអាស៊ីគូជា   ASYCUDA                                                                       | តាមដានស្ថានភាពប្រព្រឹត្តកម្មប្រតិវេទន៍គយក្នុងប្រព័ន្ធអាស៊ីភូជា   Check SAD |                                                                       |         |               |       |            |          |   |   |
| ប្រព័ន្ធស្វ័យប្រវត្តិកម្មទិទ្ធន័យគយ(អាស៊ីត្តវិវា)<br>Automated System for Customs Data - Cambodia |                                                                            |                                                                       |         |               |       | Q          |          |   |   |
| W O R L D                                                                                         | No                                                                         |                                                                       | Unit    | Exchange Rate | Unit  | Exchang    | je Rate  | ] |   |
| សេចក្តីប្រកាស   Announcement                                                                      | 1                                                                          | 🏭 Australian Dollar                                                   | 1 USD   | 1.3978 AUD    | 1 AUD | 2897.      | 5000 KHR |   |   |
| សេចក្តីជូនដំណឹង                                                                                   | 3                                                                          | 🕒 Canadian Dollar                                                     | 1 USD   | 1.3877 CAD    | 1 CAD | 2918       | 5000 KHR |   |   |
| ក្រុមការងារគម្រោងជាតិអាស៊ីគ្នុជានៃអគ្គនាយកដ្ឋានគយនិងរដ្ឋា                                         | 4                                                                          | 📕 China Yuan Renminbi                                                 | 1 USD   | 6.4490 CNY    | 1 CNY | 628.       | 0000 KHR |   |   |
| សូមជម្រាប់ថា ជេម្បីសេរក្សាសុវត្ថភាពប្រពន្ធ<br>សូមអ្នកប្រើប្រាស់មេត្តាផ្លាស់ប្តូរលេខសំ Read more   | 5                                                                          | China in Hong Kong                                                    | 1 USD   | 6.5323 CNH    | 1 CNH | 620.       | 0000 KHR |   |   |
| Friday 13 November 2015                                                                           | 6                                                                          | Euro (European Union)                                                 | 1 USD   | 0.9186 EUR    | 1 EUR | 4409.      | 0000 KHR |   |   |
| •                                                                                                 | 7                                                                          | Hong kong Dollar                                                      | 1 USD   | 7.7143 HKD    | 1 HKD | 525.       | 0000 KHR |   |   |
|                                                                                                   | 8                                                                          | TINIAN RUPEE                                                          | 1 USD   | 66.1063 INR   | 1 INR | 61         | 2650 KHR |   | ~ |

## បន្ទាប់មកទៀតសូមសាកល្បងចុចលើរូប ASYCUDA ម្តងទៀតដើម្បីវាយបញ្ចូលឈ្មោះអ្នកប្រើនិងលេខសម្ងាត់។

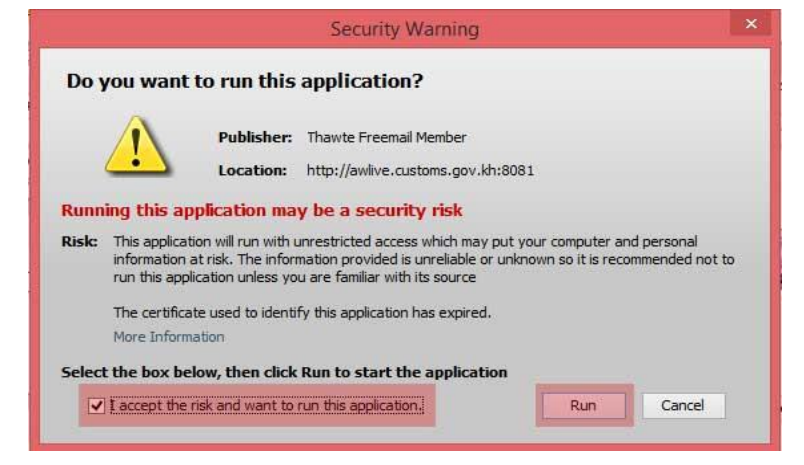

ស្ងួមធីកលើប្រអប់ I accept the risk and want to run this application និងប៊្ងតុង Run

### ស្ងូមអរគុណ!

- សូមបញ្ចាក់÷ សម្រាប់លេខសម្ងាត់ដែលលោកអ្នកបានមកចុះឈ្មោះក្រុមហ៊ុននៅអគ្គនាយកដ្ឋានគយនិងរដ្ឋាករ
   កម្ពុជា (អាស៊ីត្ងូដា ) សូមមេត្តាប្តូរលេខសម្ងាត់ផង ដើម្បីចៀសវាងបញ្ហាដោយប្រការណាមួយ។
- សូមវាយបញ្ចូលនូវឈ្មោះអ្នកប្រើ និងលេខសម្ងាត់ឲ្យបានត្រឹមត្រូវ រួចចុចលើសញ្ញាធិក ដើម្បីចូលប្រើប្រាស់ប្រព័ន្ធ អាស៊ីតូដា។

|                    | ASYCUDAWorld - 🗆 🗙 |
|--------------------|--------------------|
|                    | Login name ratha   |
| TLS_DHE_DSS_WITH_A | ES_128_CBC_SHA256  |